# 空知教育センター ICT活用講座

# Excel 中級

# 平成 30 年 7 月 31 日 (火) 岩見沢市立光陵中学校

講師 中川 智行(深川市立深川中学校)

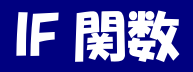

●○● 論理式が真か偽かで、指定した表示をする ●○●

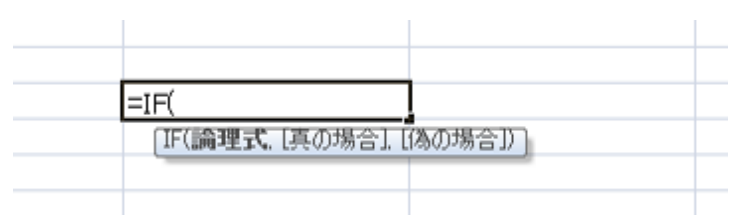

論理式とは

A1=5 A1>50 A1=B1 など、数やセルとの関係を表す式。

A1="1月"など、文字に関する式の場合は、""ダブルクォーテーションで文字を囲む。

※ 半角と全角は別の文字として扱われるので、入力に注意

※ 式の入力途中でひらがな入力にするときは、"" ,(コンマ)などの入力に注意

IF関数

①数式 =IF ( D1>50, " A",")
 D1の値が50より大きければ、A と表示
 そうでなければ、空欄

| <b>f</b> ∗ =IF(D1>50,″A″,″″) |   |   |  |  |  |  |
|------------------------------|---|---|--|--|--|--|
| D                            | E | F |  |  |  |  |
| 56                           | A |   |  |  |  |  |
| 90                           |   |   |  |  |  |  |
| 23                           |   |   |  |  |  |  |
| 47                           |   |   |  |  |  |  |
| 100                          |   |   |  |  |  |  |
| 90                           |   |   |  |  |  |  |
| 11                           |   |   |  |  |  |  |

D1 の値が50より大きければ、Oと表示 そうでなければ、△と表示

②数式 =F(D1>50,"O","△")

|             | 200120       |    |   |
|-------------|--------------|----|---|
| $f_x$ =IF(D | 1>50,″O″,″∆′ | ") |   |
| D           | E            | F  |   |
| 56          |              | 0  | ] |
| 90          |              |    |   |
| 23          |              |    |   |
| 47          |              |    |   |
| 100         |              |    |   |
| 90          |              |    |   |
| 11          |              |    |   |

③Fを複数回使うと、3つ以上の表示ができる。

=IF ( D1<30, " C", IF ( D1<70, " B", " A"))

セル D1 の値が 30より小さければ、C と表示 そうでなければ、 セルD1 の値が 70より小さければ B と表示、 そうでなければ、A と表示

| ) |     | 2 C           |                |              |         |
|---|-----|---------------|----------------|--------------|---------|
| / | • ( | $f_{x}$ =IF([ | D1≺30, ″⊂″, II | F( D1<70, "B | ", "A") |
|   | )   | D             | E              | F            |         |
|   |     | 56            |                | В            | ]       |
|   |     | 90            |                |              | 1       |
|   |     | 23            |                |              |         |
|   |     | 47            |                |              |         |
|   |     | 100           |                |              |         |
|   |     | 90            |                |              |         |
|   |     | 11            |                |              |         |
|   |     | 57            |                |              |         |
|   |     | 0             | 成績             | 一覧表          | _>      |
|   |     |               |                |              |         |

※IFを組み合わせることにより、3つ以上の表示が可能

## 作成しましょう!

①O列「評価成績」のところに「合計点が、500点より大きいなら◎、400点より大きいなら○、そうでなければ△」となるように入力してください。

(SP)「500より大きいなら5、400より大きいなら4、300より大きいなら3、200より大きいなら2、そうでなければ1」と5段階にも挑戦してみませんか?

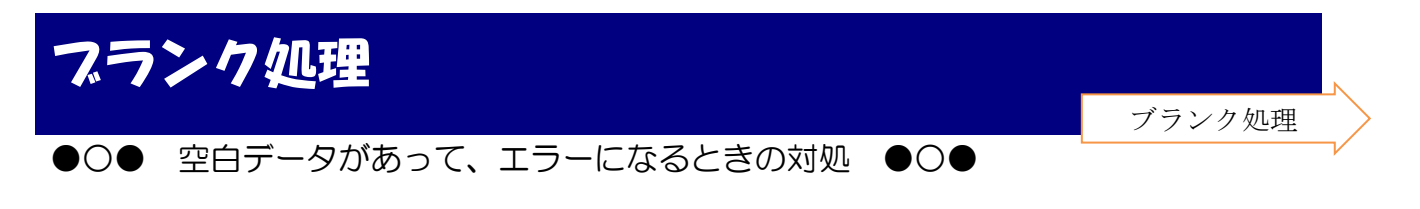

※H16セルは、B16セルを参照していますが、参照先が空白(ブランク)のときは、Oと表示されます。⇒これだと、実際に「O点」なのか、単なるエラーなのかわかりません。

⇒元のデータが空白(ブランク)なら、リンク先も空白(ブランク)になってほしい。

H16 セルに・・・ =IF(<u>論理式</u>,<u>真</u>,<u>偽</u>)を利用・・・「空欄ならば ,空欄,空欄でなければその値」

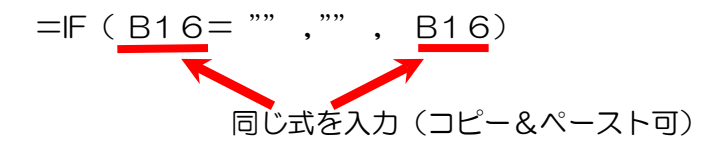

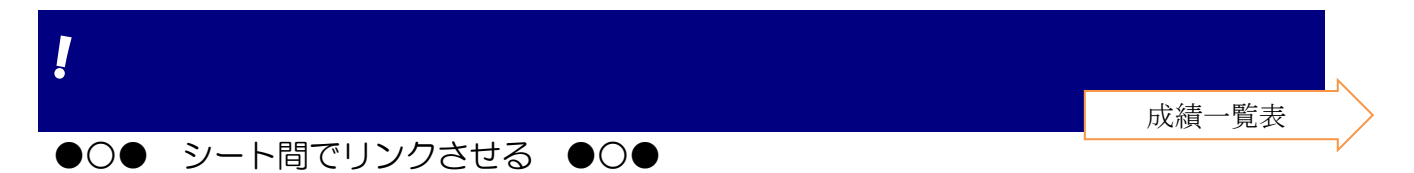

「数学」シートの点数を、「成績一覧表」シートに、リンクさせると、元のデータが変更になったら、自動的に、貼り付け先のデータが変更になります。

<方法A> リンク先(例:「成績一覧表」シートの「E4」セル)に, リンク元のセル番号を入力します。(=「元のシート名」!「セル番号」) 例 =数学!C4 ・・・「数学」シート"の"「C4」セルの値をリンク という意味

# <方法B> リンク先(例:「成績一覧表」シートの「E4」セル)に,「=」を入力後, リンク元のセルをクリックします。 ※数式バーに,「=数学!C4」と表示されています。 ↑これは,リンク先のセルに,「=数学!C4」と入力されました,という意味

 「成績一覧表
 「旅費」シートの点数を、すべて「成績一覧表」シートにリンクさせてください。
 ※すると、11番の佐藤さんは欠席なのに、「成績一覧表」シートでは、0点と表示されてまいす。
 なので、やっぱり今やったリンクはやめて、↓

- ②『もし、もと(「数学」シートのC4)のデータが空白なら、空白、そうでなければ、もとのデー
- タを表示』となるように、リンク先(「成績一覧表」シートのE4セル)に関数を入力してください。 (E31までオートフィルしてください。)
- 答え =if(数学!C4=<sup>\*\*\*</sup>,<sup>\*\*\*</sup>,数学!C4)

↑この「数学!C4」は、キーボードからも入力できますが、クリックした方が楽です。

### **COUNTIF 関数** COUNTIF ●○● 指定した範囲で、条件を満たす個数を数える ●○● =COUNTIF( =COUNTIF( 範囲 , 条件 ) COUNTIF(範囲,検索条件) D1からD12の範囲で1が何個あるかを数える場合 =COUNTIF ( <u>D1:D12</u>, <u>1</u> ) 同じようにして,2,3,4,5も数えよう COUNTIF (sp)同じ式をコピーして使う場合は、セル番号に「\$」をつけると、範囲を固定することができます。 =COUNTIF ( \$D\$1:\$D\$12, 1 ) fx =COUNTIF(\$D\$1:\$D\$12,1) D C 「\$D\$1」は、「D列で固定し、1行目で固定」 5 COUNTIF(\$D\$1:\$D\$12,1) 5 =COUNTIF(\$D\$1:\$D\$12,2) (横にも縦にも動かない)という意味です。 5 =COUNTIF(\$D\$1:\$D\$12,3) 「\$D\$1:\$D\$12」は、「D1からD12まで =COUNTIF(\$D\$1:\$D\$12,4) 1 =COUNTIF(\$D\$1:\$D\$12,5) 1 の範囲で固定」ということになります。 2 4 (sp2) 「3より大きい個数」を数えてみましょう。

=COUNTIF (  $D^1 = D^1 = \frac{2}{3}$ )

"(ダブルクォーテーション)で条件包みます。 「3より大きい」は">3"で、「3以上」は">=3"となります。

成績一覧表 作成しましょう! ①(1学期の評価成績の列が、◎○△の3段階になっている人は)、◎の人の人数を、○32セルに、 ○と△の人数を○33~34セルに入力してください。 ※5段階の人は、5段階で・・・。

Ţ

### VLOOKUP VLOOKUP 関数 ●○● データの一覧から、指定したデータを取り出す ●○● =VLOOKUP(\_ 検索值\_ , \_範囲\_ , \_列番号\_ , \_検索方法\_\_) =VLOOKUP ( <u>A17</u>, <u>A2:H13</u>, <u>2</u>) 検索方法は省略可能 B17 **-** () $f_{x}$ =VLOOKUP(A17,A2:H13,2) F A С D E G Н Ι B . 1 番号 名前 国語 社会 数学 理科 英語 合計 1 石川 香川 佐賀 4 高松 5 千葉 範囲 6 長野 7 本自 8 福岡 検索値8のところ 9 1855 ZIC U 10 宮崎 11 山形 12 ili 🗆 aa 列番号 合計 <u>名前 国語 数学 社会 理科</u> 英語 雷方 福岡 検索値

検索値に8を入力すると、範囲の8番目のデータが反映される。

## 原因と対処方法

原 因:「検索値」も「範囲」も動いてしまう。
 対処方法:固定される検索値と範囲には、\$をつける
 =VLOOKUP(\$A\$17,\$A\$2:\$H\$13,2)
 オートフィルなどをして「列番号」のところを変える。

VLOOKUP

※秘策:F4

ステップアップ

列番号を B19 のセルを読み取ること とすると、オートフィル機能により、 他の式のコピーが可能

| 0000 | $\Delta V = 1.5$ $\sigma$ |      |    | 2821  |       |           | - M ( )   |          |      |
|------|---------------------------|------|----|-------|-------|-----------|-----------|----------|------|
| E    | B1 7                      | - () | f. | 🕯 =VL | OOKUF | P(\$A\$17 | 7,\$A\$2: | \$H\$13, | B19) |
|      | A                         | В    | С  | D     | E     | F         | G         | н        |      |
| 15   |                           |      |    |       |       |           |           |          |      |
| 16   | 番号                        | 名前   | 囲盟 | 数学    | 社会    | 理科        | 英語        | 合計       |      |
| 17   | 7                         | 奈良   | 7  | 59    | 1     | 82        | 26        | 175      |      |
| 18   |                           |      |    |       |       |           |           |          |      |
| 19   | 1                         | 2    | 3  | 4     | 5     | 6         | 7         | 8        |      |
| 20   |                           |      |    |       |       |           |           |          |      |
|      |                           |      |    |       |       |           |           |          |      |
|      | -                         | 4 -  |    |       |       |           |           |          |      |

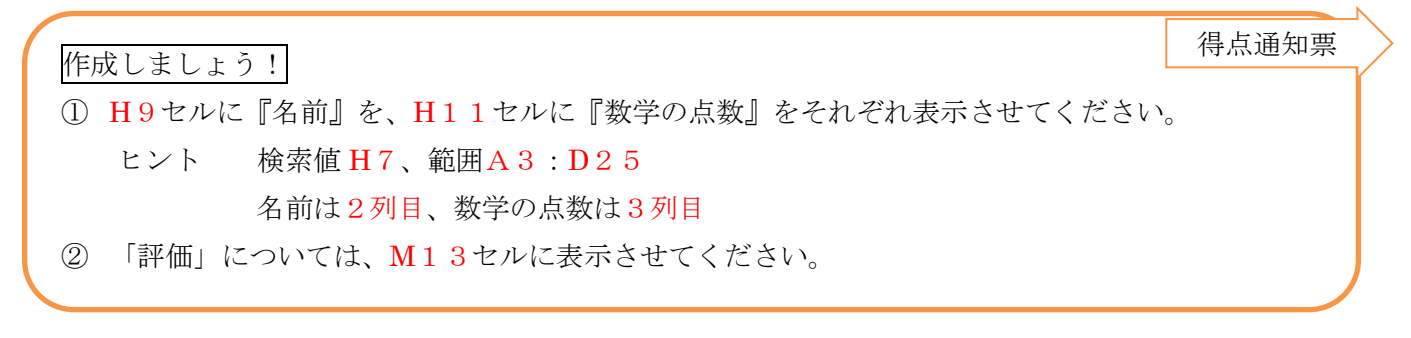

(sp)H7セルの番号をいろいろ変えると、名前や得点、評価が変わることを確認して下さい。

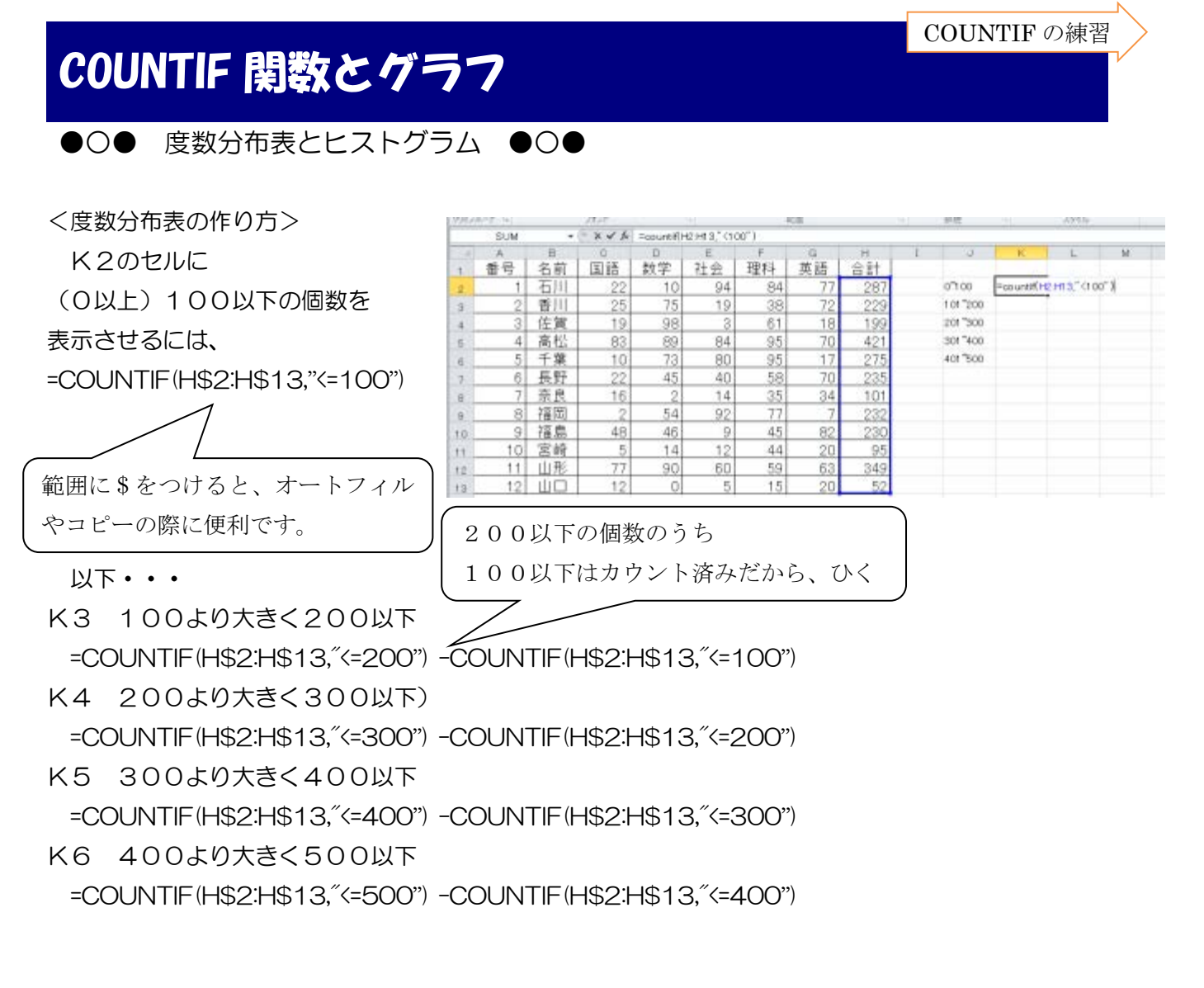

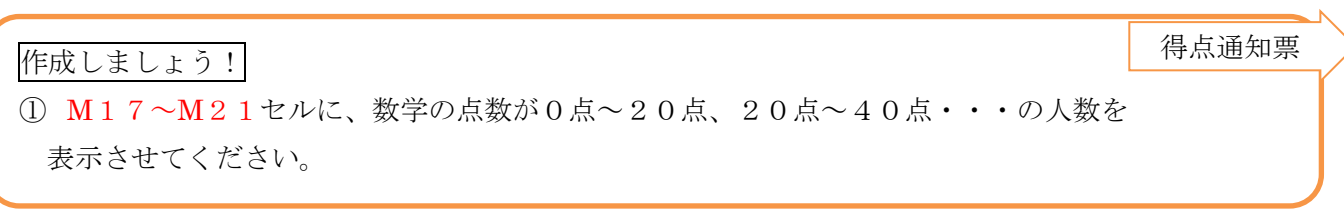

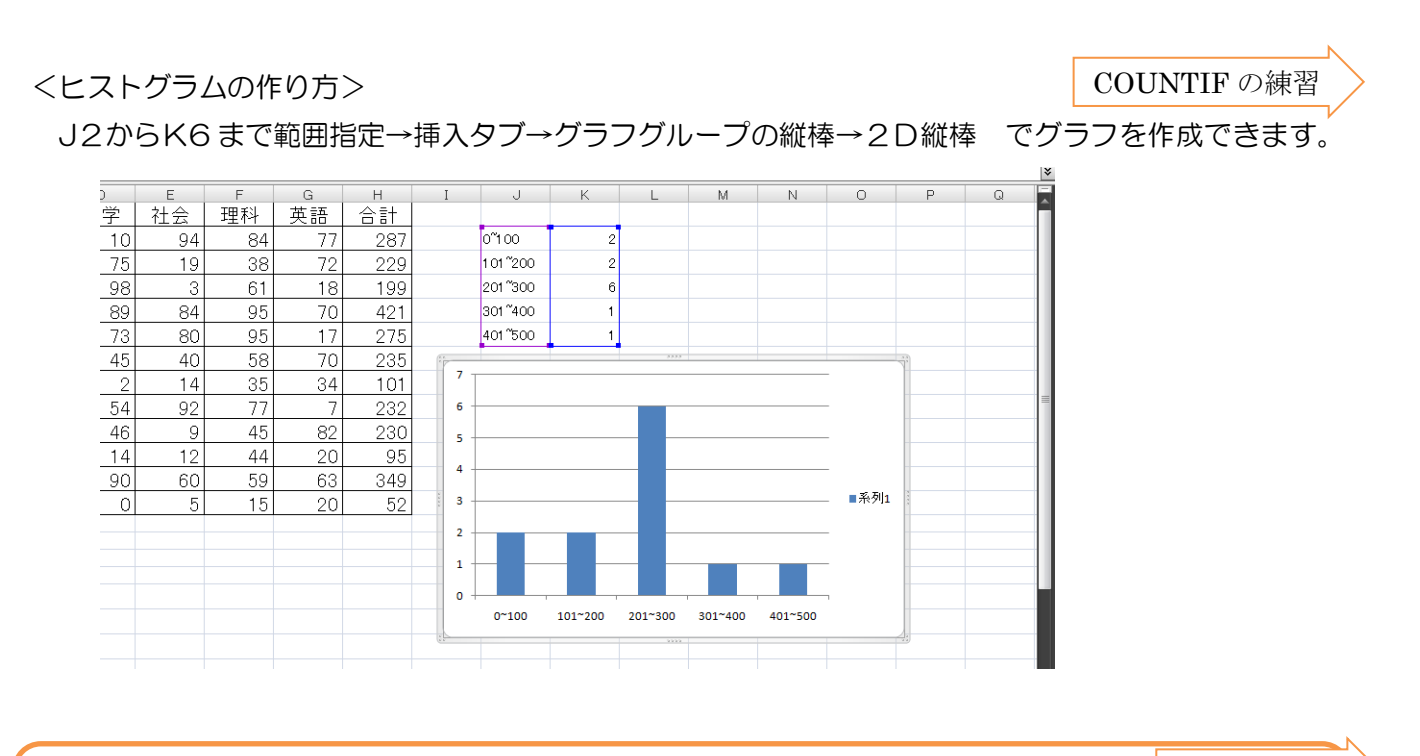

作成しましょう!

得点通知票

① L17~M21を選択して、数学のヒストグラムを作って下さい。

これより先は、当日の皆さんの様子や残り時間を見て判断します。 (知っていて損はない、面白い機能だと思いますが・・・。)

# ワードアートのスタイルの変更

# ●○● ワードアートの形を自由に変更します ●○●

※ワードアートを挿入しました。 このままだと、大きさを自由に変えれません。

## <方法>

- ① ワードアートを選択し、
  - →「書式」タブ
  - →「ワードアートのスタイル」グループ
  - →「文字の効果」
  - →「変形」
  - →形状の「四角」を選択

※自由な形で拡大ができるようになります。 ※縮小する場合は、フォントサイズを

小さくしてください。

# 印刷範囲の指定

●○● シートの中の好きな部分だけ印刷できます ●○

F2~K26の枠線の中だけ、『得点通知票』として、プリントアウトできます。

- ① F2~K26を選択
- ②「ページレイアウト」タブ→「ページ設定」グループ→「印刷範囲」→「印刷範囲の設定」

※確認・・・「ファイル」タブ→(左側の)「印刷」で確認できます。

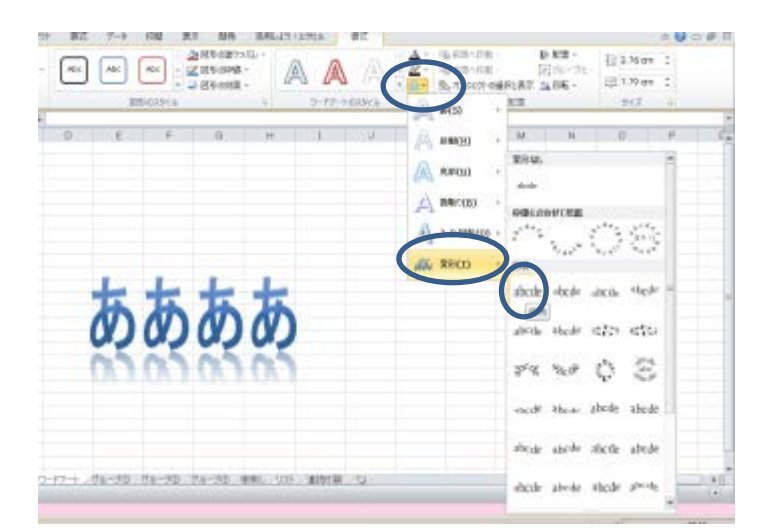

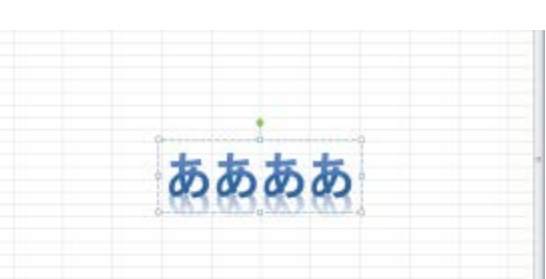

得点通知票

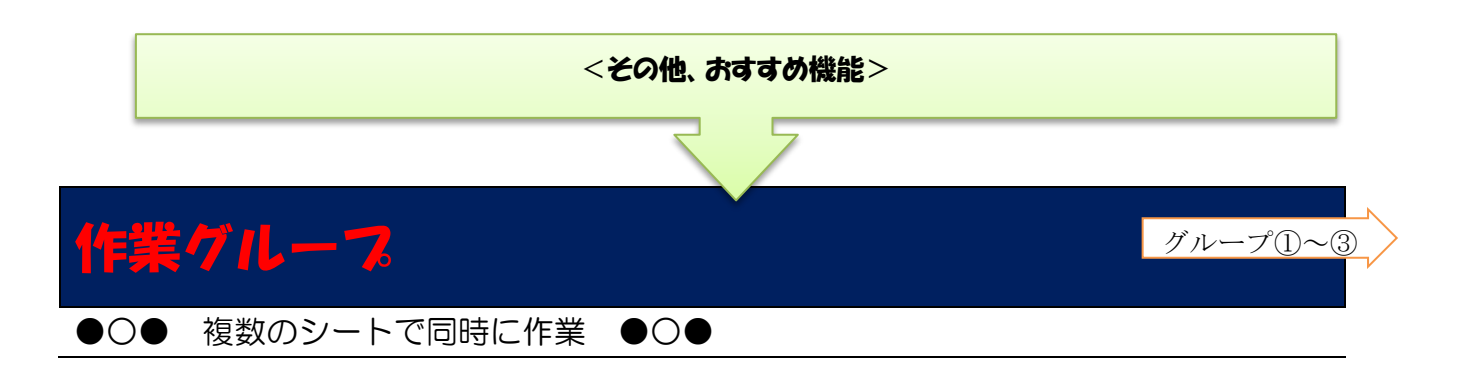

| 29 Chartel Chartel (Chartel) | 29 |
|------------------------------|----|
| 28                           | 28 |
| 27                           | 27 |
| 26                           | 26 |

※シートをひとつ選択して、shift キーを押しながら、他のシートも選択する ※作業グループを解除する場合は、どれかシートをクリックする

⇒同じセルで 【値の入力、削除、セルの幅、高さの設定、罫線、印刷】などができます。

※すでにつくられているシートをそろえたり、データを変えたりするときに便利 (全クラス共通ファイル、12か月出席簿)

★練習 ワークシート「グループ①~③」

ステップアップ「串刺し?!」;複数のシートの同じセルの合計を計算

合計を出す(「串刺し」シート)を開く→ =sum( と入力 →シート「グループ①」をクリック(合計するシートのうち左端) →シフトを押しながら、シート「グループ③」をクリック(右端) →セル「B7」をクリック(合計するセル) →閉じカッコ

| ×              |        |        |         |    |
|----------------|--------|--------|---------|----|
| f <sub>æ</sub> | =SUM(グ | ループ①:グ | ループ③!B7 | ') |
|                | D      | Е      | F       | C  |

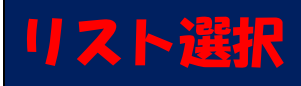

●○● 入力規則により、選択したデータからドロップダウンで入力する ●○●

入力したいセルの範囲を選択してから、データ → データの入力規則 から次のウインドウをひらく。

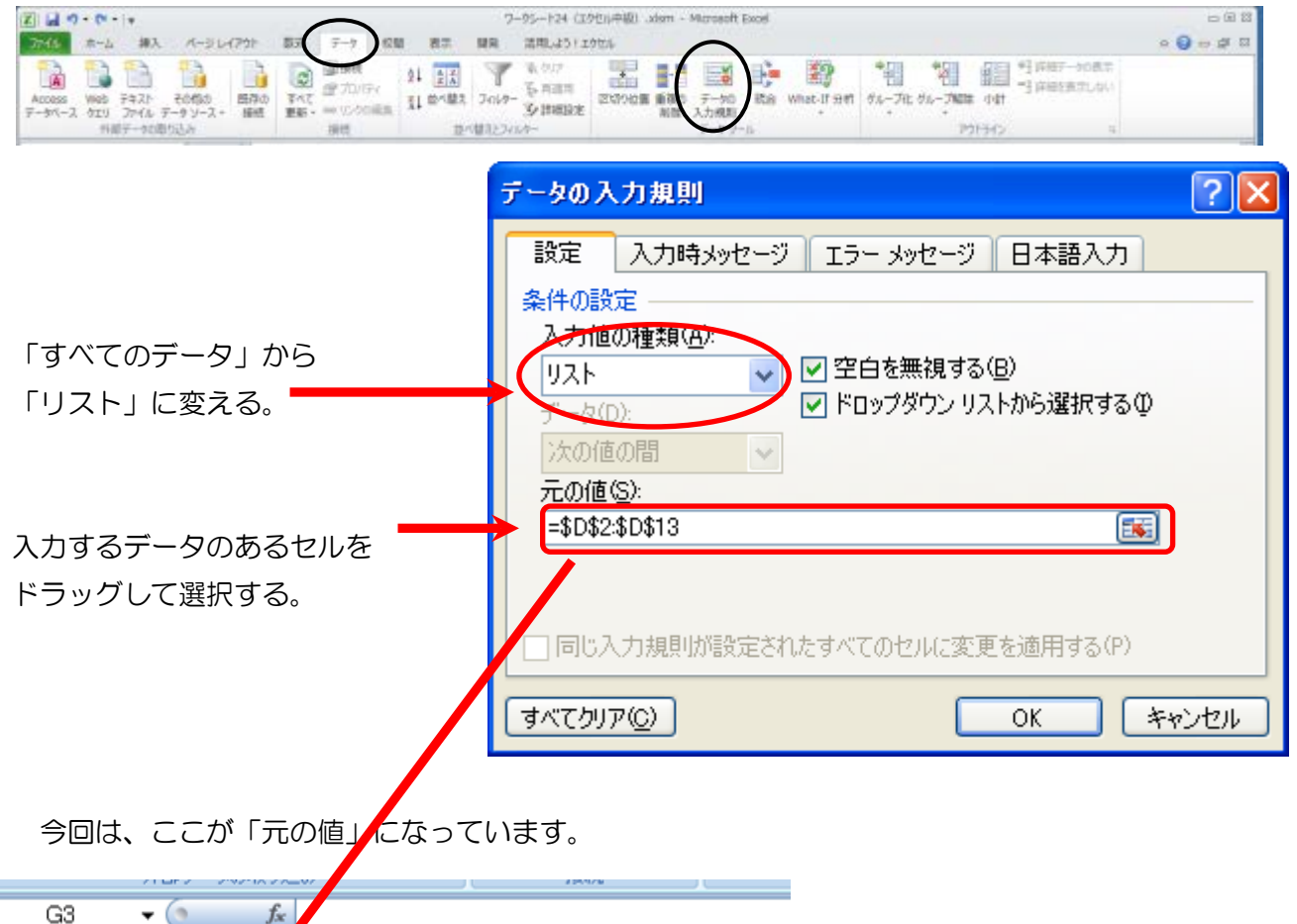

|   |    | G3         | ▼ (? . | fx |      |                |   |                  |
|---|----|------------|--------|----|------|----------------|---|------------------|
|   |    | A          | D      | E  | F    | G              |   |                  |
|   | 1  | 番号         |        |    |      |                |   |                  |
|   | 2  |            | 石川 賢治  |    | 委員長  | 福島 桃子          |   |                  |
|   | 3  | 2          | 香川 憲夫  |    | 副委員長 |                |   |                  |
| I | 4  | 3          | 佐賀 健太  |    | 議長   | 石川 賢治          | ~ | セルをクリックすると       |
|   | 5  | 4          | 高松 堅   |    | 副議長  | 佐賀 健太          |   | ちに▼が表示されるので      |
|   | 6  | 5          | 千葉 拳   |    | 書記   | 高松 緊           |   |                  |
|   | 7  | 6          | 長野 謙悟  |    | 書記   | 長野 謙悟          |   | それをクリックする。       |
|   | 8  | 7          | 奈良 緑   |    | 生活委員 | 奈良 緑<br> 垣図 注一 | ~ |                  |
|   | 9  | 3          | 福岡 清二  |    | 学習委員 |                |   |                  |
|   | 10 | Э          | 福島 桃子  |    | 保健委員 |                |   |                  |
|   | 11 | <b>1</b> D | 宮崎 銀二  |    | 体育委員 |                |   |                  |
|   | 12 | 1          | 山形 紫苑  |    | 美化委員 |                |   |                  |
|   | 13 | 12         | 山口藍    |    | 給食委員 |                |   | 入力したいデータをクリックする。 |
|   | 14 |            |        |    |      |                |   |                  |
|   | 15 |            |        |    |      |                |   |                  |
|   | 16 |            |        |    |      |                |   |                  |

※「元の値」のデータを打ち直すと、自動的にリストの項目も変更になります。
※リストの機能をやめるときは、「入力値の種類」のところを「すべての値」に戻してください。
※転入生などで、リストが増える可能性があるときは、最初から「元の値」の範囲を広めにしておくことをお勧めします。

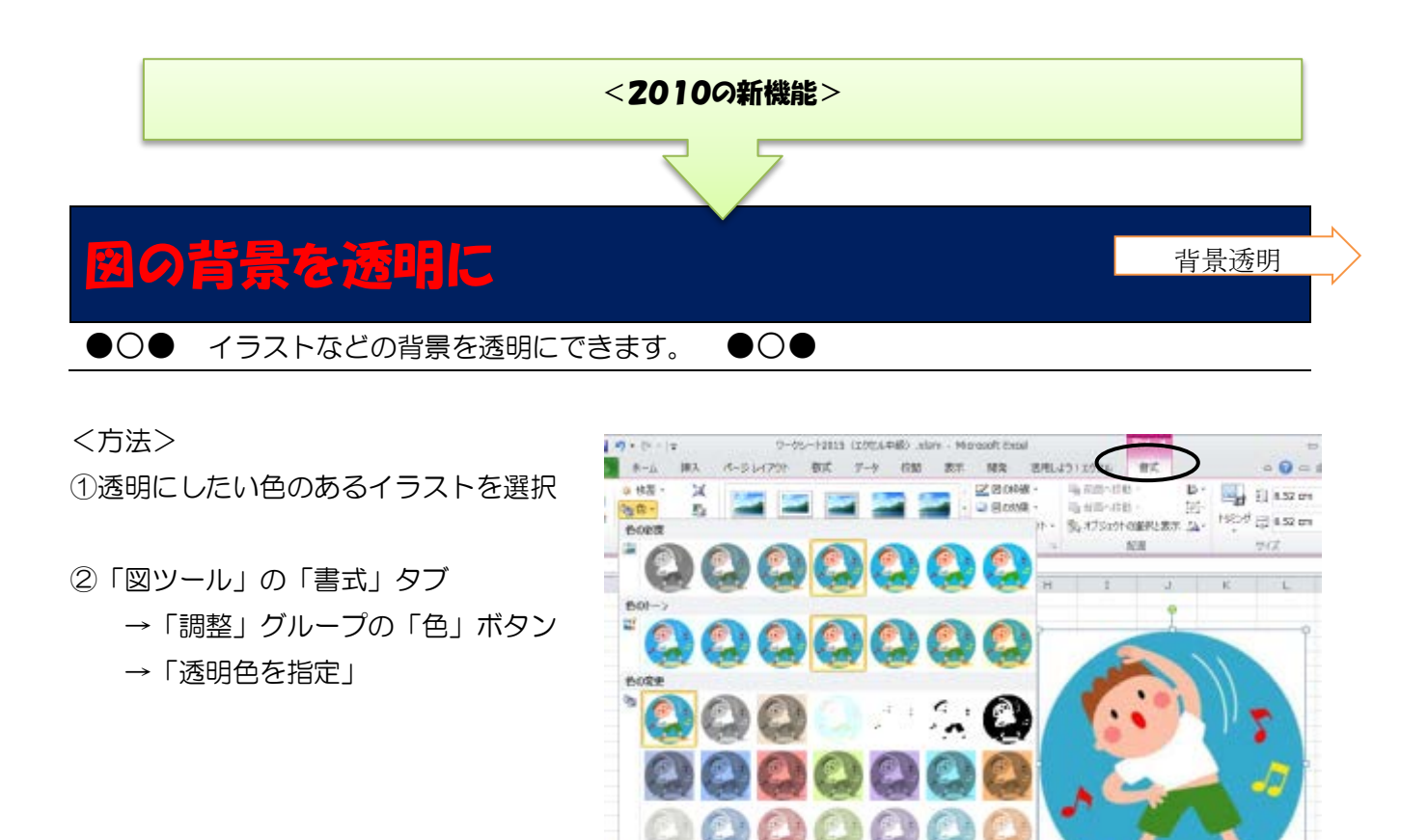

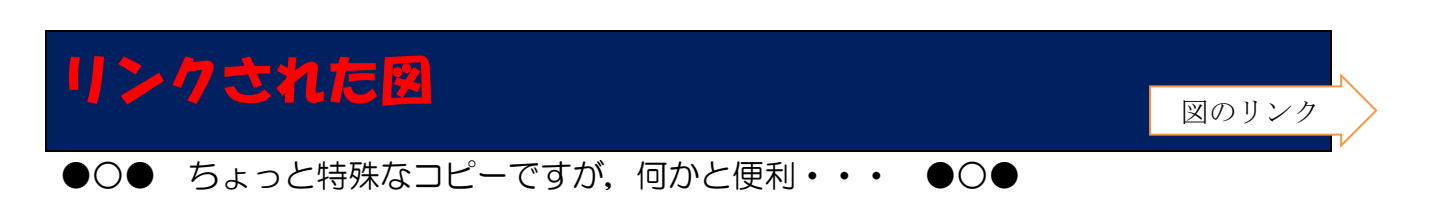

・リンクされているので、元のデータを変えると、自動的に変わります。
・さらに、「図」になっているので、サイズも形も変えることができます。
※ワードのように「文字を横に2倍する」ということもできます。

<方法> ①コピーしたい部分をコピーする。 ②「ホーム」タブ→「貼り付けの下にある▼」をクリック →「リンクされた図」をクリック

※アイディア次第で、いろいろ使える機能だと思います。

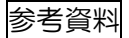

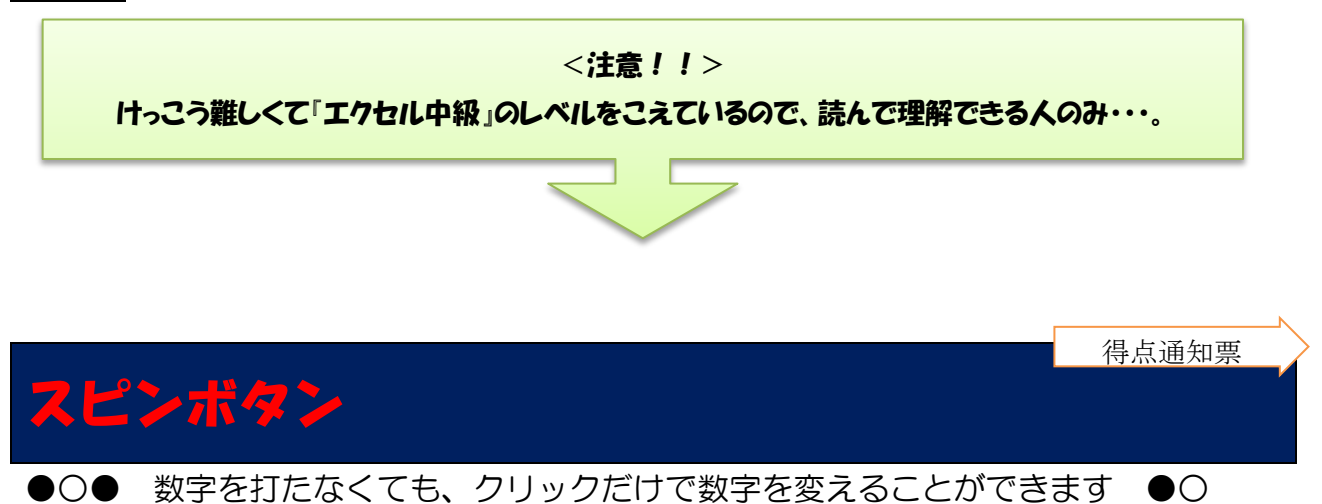

-SUTTOF

200 9FH>

- <準備>「開発」タブを表示させる方法(「開発」タブがない場合)
  - 「ファイル」 タブ→「オプション」 →「リボンのユーザー設定」 →右側「リボンのユーザー設定」の [メイン タブ] で、 「開発」に チェックする。

| くやりカン |
|-------|
|-------|

①「開発」→「コントロール」→「挿入」
 →「ボタン(フォームコントロール)」
 →「スピンボタン」

|              |                                                                                                    | ang<br>Glade E-F                |          |                             |                           | na<br>Republic             |                           |  |
|--------------|----------------------------------------------------------------------------------------------------|---------------------------------|----------|-----------------------------|---------------------------|----------------------------|---------------------------|--|
| #ct          | 7-4 0                                                                                              | 8 87                            | 7-05-7   | 2014 (2.00)<br>Latin addu   | u≠®) .stam                | - Microsoft                | txui                      |  |
| 00M<br>71422 | 第3<br>第3<br>第3<br>第3<br>第4<br>第4<br>第4<br>第4<br>第4<br>第4<br>第4<br>第4<br>第4<br>第4<br>第4<br>第4<br>第4 | 9 70/54<br>4-3-1083<br>9 9/7050 | е<br>977 | 명 지즈///<br>월 88///<br>박국-50 | 19년(19년) 1월<br>19년<br>19년 | 40 <b>4-</b> 5-<br>17/28-5 | 0<br>64250十<br>月746<br>京王 |  |
| F            | 6-1                                                                                                | )                               | Ĥ        | 1                           | J                         | ĸ                          | L                         |  |

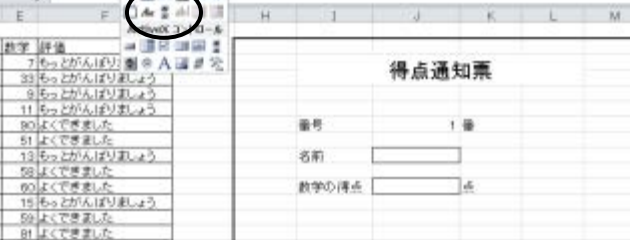

②「スピンボタン」を右クリック→「コントロールの書式設定」

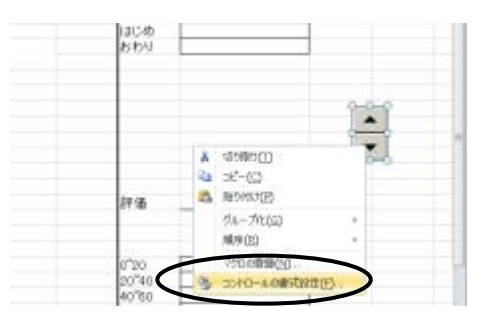

③「最小値」は1がいいと思います。「最大値」は・・・。
 「変化の増分」も1がいいでしょう。
 「リンクするセル」は VLOOKUP 関数が
 検索をしている数字のあるセルです。
 (※「得点通知票シート」なら H7 セル)

| 91X   188   201<br>60380<br>61935<br>61935<br>82383<br>3353959 |      | n (2010-16) |
|----------------------------------------------------------------|------|-------------|
| Destro<br>Promisio<br>Promisio                                 | 1019 | 3           |
| -                                                              |      | X 19653     |

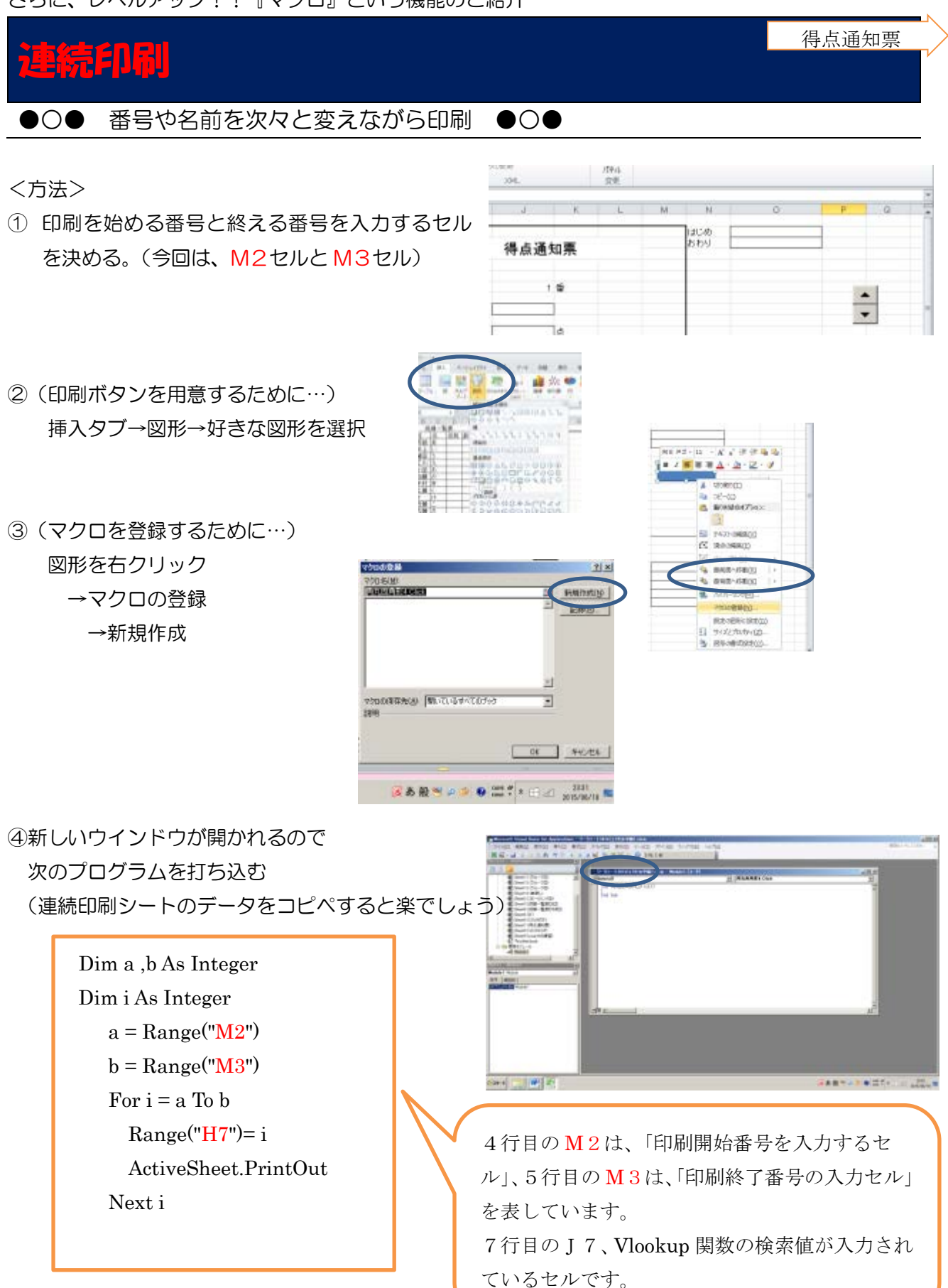

⑤(エクセルに戻り、)開始番号と終了番号を入力後、図形をクリックすると印刷が始まります。